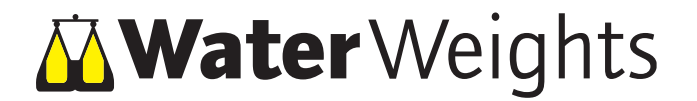

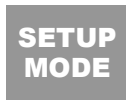

# **GL112 Setup & Programming Instructions**

#### **Important note**

Setup changes and programming is only allowed to be performed by authorized people. If in doubt, please contact your local Water Weights agent.

#### **Entering the Setup Modes**

The GL112 remote display unit has three (or two\*) programming modes which can be entered by using key combinations during the startup process of the GL unit.

| The General Setup mode can be entered with: | SET        | + [ | ┛    |
|---------------------------------------------|------------|-----|------|
| The Enginering Units Setup mode with:       | $\bigcirc$ | + [ | TARE |
| The Print Setup* mode can be entered with:  | SET        | + [ | TARE |

To enter one of the programming modes of the GL112 pleas follow the following steps:

#### Resetting the hooktare to zero

To reset the hooktare to zero, follow the next steps:

- 1. Enter the General Setup mode.
- 2. The display will now show [ Par- ].
- Please note that the LE load link or shackle MUST BE turned on with ZERO load applied, for this function.

#### Set sleep time

To set the sleep time (see paragraph "power saving mode" on the operating instructions sheet). This sleep time period can be set from 0-90 minutes. When set to 0 minutes the GL display will never go to sleep.

- 1. Enter the <u>General Setup</u> mode.
- 2. The display will now show [ Par- ].

## Setting the Link ID

To set the link ID (see paragraph "checking the system" on the operating instructions sheet). The Link ID can be set on any number between 1-16 (Or 1-9 on older systems) .

- 1. Enter the <u>General Setup</u> mode.
- 2. The display will now show [ Par- ].

## Setting the engineering units

The GL112 display provides readout in Metric Tonnes, Short Tonnes and LBS. To change the engineering units, please follow below instructions.

- 1. Enter the <u>Engineering units setup</u> mode.
- The display will now show the current programmed engineering units, eg: [ =tonn ]

- 1. Turn off the GL112 using the  $\overline{\text{off}}$  (off) key.
- Now press and hold the key combination for the required setup mode.
- 3. While holding the key combination, switch on the GL112 using the (w) (on) key.
- 4. Now follow instructions for the selected setup mode.

**Note:** (\*) The print setup mode is not available in all software versions and is also depending whether the *GL112* is equipped wit an RS232 serial output.

- 4. Press [we] to reset the hooktare. The display will alternate [ donE ] and [ ..... ] for a few seconds. Where "....." is equal to the previous hooktare value. After this the display will stay blank.
- 5. Press 🚽 to return to normal operation.
- 3. Press **SET** The lcd shows [ SLEEP ]
- 4. To INCREASE the sleep timer, press  $\bigtriangleup$
- 5. To DECREASE the sleep timer, press st
- 6. When finished, press ↓ *The display will show* [ donE ]
- 7. Press 🚽 to return to normal operation.
- 3. Press △ The lcd shows [ Id... ]
- 4. To INCREASE the link ID, press  $\triangle$
- 5. To DECREASE the link ID, press 📰
- 6. When finished, press *The display will show* [ donE ]
- 7. Press 🚽 to return to normal operation.
- Press △ several times to scroll through the engineering units. These will be displayed as:
   [=tonn] [=LbS] [=Ston]
- After you have chosen the right engineering unit, press i to apply.
   The display will flash [ donE ], and the GL112 will return to normal operation.

# **RS232** Printing

If the GL112 is fitted with an RS232 serial output, the unit can print to an RS232 printer, or a PC, using any RS232 compatible communication software (like Hyper-Terminal). A communication cable has been provided with the load cell. The communication settings of the software must be set as per below settings.

| Baudrate:  | 4800<br>NO |
|------------|------------|
| Data Bits: | 8          |
| Stop bits: | 1          |

### **RS232** Print modes

If the GL112 is fitted with an RS232 serial output, you will be able to set the print mode, by following below instructions. There are four (or three\*) print modes available.

- [ OFF ] = No printing
- [ ES ] = Print on demand \*
- [ Print ] = Printer setting, 60 sec interval
- [ PC ] = Pc setting, 2 sec interval

**Note:** (\*) The "Print on demand" mode and date and time setting are not available in all software versions.

# Setting the Clock

If the GL112 is fitted with an RS232 serial output, you will be able to set the clock, by following below instructions. (*Not available in all softeware versions*)

- During normal operation, press <sup>ser</sup> The display now shows: [Set ]
- Now press △ several times until the display shows:
  [ CLOC ]
- 3. Press → to enter the clock setting mode. *The display now shows:* [HH 0]
- 4. Enter the right hour, using the controls shown in the box at the end of this paragpaph.

## Setting the Date

If the GL112 is fitted with an RS232 serial output, you will be able to set the date, by following below instructions. (*Not available in all softeware versions*)

- 1. During normal operation, press st The display now shows: [ Set ]
- Now press the △ key several times until the display shows: [ DAtE ]

During normal operation, the GL112 will immediately send data to the PC/printer using the current set print mode (see paragraph "RS232 print modes"). If the Print mode is set to "On Demand", the display will not send any data until  $\triangle$  is pressed (during normal operation). The data is sent to the PC/printer as follows:

01, 12/12/05 , 23:39, 0.00,02 (Link Id, the date , time , load,batt.status)

**Note:** The loadlink's battery status (orange) is shown as: 01=OK, 02=low, 03=flat

- 1. Enter the <u>Print setup</u> mode.
- 2. The display will now show the current programmed print mode, eg: [ OFF ]
- Press △ to scroll through the print modes. These will be displayed as:
- 4. After you have chosen the right engineering unit, press

The display will flash [ donE ], and the GL112 will return to normal operation.

- 5. Press I to apply. The display now shows: [MM 0]
- 6. Enter the right minute, using the controls shown in the box at the end of this paragraph.
- Press → to apply.
  The display will flash [ donE ], and the GL112 will return to normal operation.

| TARE (tare) | = Increase amount | +10 |
|-------------|-------------------|-----|
| SET (set)   | = Increase amount | +1  |
| (up arrow)  | = Decrease amount | -1  |

- 3. Press → to enter the date setting mode. *The display now shows:* [DD 0]
- Now follow the steps (4 7) of the previous paragraph (Setting the clock) for entering the Date, Month [MM 0] and the Year [YY 0].

**Note:** The Date and Time need setting up every time the Batteries are removed and replaced.

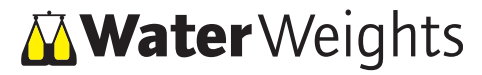

Water Weights Europe bv Leeghwaterstraat 23A, 3364 AE Sliedrecht The Netherlands Tel: +31 (0)184 430 190 Fax: +31 (0)184 421 900

Email: info@waterweights.nl Web: www.waterweights.nl Web: www.waterweights.com